## Инструкция по совершению платежа через платежный сервис «Личная касса»

- 1. Откройте сайт «Личная касса» https://my.kassa24.kz
- C 🕺 🗋 https://my.kassa24.kz/entry/index
  - 2. Зарегистрируйтесь, если вы первый раз оплачиваете услуги через сервис «Личная касса»

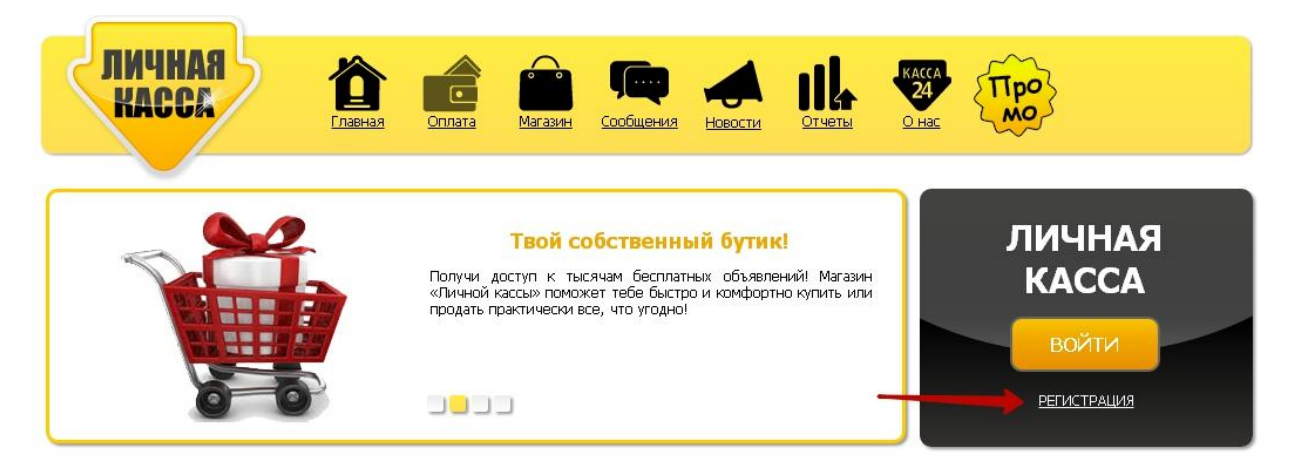

3. Заполните обязательные поля и нажмите Зарегистрироваться

| ЛИЧНАЯ<br>Касса                                                                                                 | П кенаел                             | Патазин                          | Сообщения                           | Новости       | П.<br>Отчеты | касса<br>24<br><u>О нас</u> | TIpo<br>Mo |  |
|----------------------------------------------------------------------------------------------------|--------------------------------------|----------------------------------|-------------------------------------|---------------|--------------|-----------------------------|------------|--|
| Вернуться на главнию                                                                                            | Фамилия:                             | (Поля, помеченн                  | ые (*) , обязателы                  | ны для заполн | ения)        |                             |            |  |
|                                                                                                    | Имя *:                               | Пемков<br>Дмитрий                |                                     |               |              |                             |            |  |
|                                                                                                    | Отчество:<br>E-mail *:               | nemkov.dim                       | <mark>a@gmail.co</mark>             | m             |              |                             |            |  |
|                                                                                                    | Номер телефона *:                    | +7701452585                      | 2                                   |               |              |                             |            |  |
|                                                                                                    | <b>У 2 Ј 9</b><br>Я принимаю условия | ј2ј9<br>я публичной оферть       |                                     |               |              |                             |            |  |
|                                                                                                    |                                      | Зарегистри                       | роваться                            |               |              |                             |            |  |
| По вопросам сотрудничества:<br>Тел. : +7 (727) 356 52 30<br>Факс: +7 (727) 356 52 30<br>Е-mail: info@kassa24.kz |                                      | Служба г<br>+7 (777)<br>+7 (778) | юддержки:<br>084 99 48<br>667 29 19 |               |              |                             |            |  |

**4.** Проверьте почтовый ящик, который вы указали при регистрации. Вы должны получить письмо с указанием Логина и Пароля.

|                      | ция в Ли                                                                                                    | чной кас                                                                                    | cce 📄                                                                                            | Входящие х                                                                                            |                                                                                   |                                                                                                    |                                                                                                    |                                                                                                    |                                                       |
|----------------------|----------------------------------------------------------------------------------------------------|---------------------------------------------------------------------------------------------|--------------------------------------------------------------------------------------------------|----------------------------------------------------------------------------------------------------|-----------------------------------------------------------------------------------|----------------------------------------------------------------------------------------------------|----------------------------------------------------------------------------------------------------|----------------------------------------------------------------------------------------------------|-------------------------------------------------------|
| 0.790. <b>1</b> 70.7 |                                                                                                    |                                                                                             |                                                                                                  |                                                                                                    |                                                                                   |                                                                                                    |                                                                                                    |                                                                                                    |                                                       |
| my@                  | @kassa24.kz                                                                                                    |                                                                                             |                                                                                                  |                                                                                                    |                                                                                   |                                                                                                    |                                                                                                    |                                                                                                    |                                                       |
| кому                 | : мне 💌                                                                                                    |                                                                                             |                                                                                                  |                                                                                                    |                                                                                   |                                                                                                    |                                                                                                    |                                                                                                    |                                                       |
|                      |                                                                                                    |                                                                                             |                                                                                                  |                                                                                                    |                                                                                   |                                                                                                    |                                                                                                    |                                                                                                    |                                                       |
|                      |                                                                                                    | ИЧНИ                                                                                        | VA KV                                                                                            | CCA                                                                                                   |                                                                                   |                                                                                                    |                                                                                                    |                                                                                                    |                                                       |
|                      |                                                                                                    | <u> </u>                                                                                    |                                                                                                  | UUN                                                                                                   |                                                                                   |                                                                                                    |                                                                                                    |                                                                                                    |                                                       |
| 1                    |                                                                                                    |                                                                                             |                                                                                                  |                                                                                                    |                                                                                   |                                                                                                    |                                                                                                    |                                                                                                    |                                                       |
|                      | Vважаемы                                                                                                    | й Лмитрий                                                                                   | 1. позлравля                                                                                     | ем. Вы успешн                                                                                         | но зарегистр                                                                      | ировались в «                                                                                                    | Пичной Кассе                                                                                                    | ».                                                                                                    |                                                       |
|                      | 5 Danta of 121                                                                                                    | пдатри                                                                                      | п, поодравля                                                                                     |                                                                                                    |                                                                                   |                                                                                                    |                                                                                                    |                                                                                                    |                                                       |
|                      | «Личная<br>Кассари»                                                                                                    | Kacca» - :                                                                                  | это Ваше пе                                                                                      | рсональное пр                                                                                         | остранство                                                                        | в платежной (                                                                                                    | истеме <b>«Asta</b> i                                                                                           | na-Plat» с торго                                                                                         | вой маркой                                            |
|                      | wallaz4».                                                                                                    |                                                                                             | еполучить                                                                                        | оолее подрос                                                                                          | ную информ                                                                        | ацию о сервис                                                                                                    | е «личная ка                                                                                                    | исса» в разделе ј                                                                                        | <u>«O Hau»</u>                                        |
|                      |                                                                                                    |                                                                                             |                                                                                                  |                                                                                                    | U                                                                                 |                                                                                                    |                                                                                                    |                                                                                                    |                                                       |
|                      | Для входа                                                                                                    | в сервис -                                                                                  | «Личная К                                                                                        | acca» исполь:                                                                                         | зуите иденті                                                                      | ификационные                                                                                                    | персональные                                                                                                    | данные указанні                                                                                          | ые ниже:                                              |
| ſ                    | Для входа<br><b>Логин</b> :                                                                                                    | в сервис •                                                                                  | «Личная Ка                                                                                       | асса» исполь:                                                                                         | зуите иденті                                                                      | ификационные                                                                                                    | персональные                                                                                                    | данные указанні                                                                                          | ые ниже:                                              |
| Γ                    | Для входа<br><b>Логин</b> :                                                                                                    | в сервис •                                                                                  | «Личная К                                                                                        | асса» исполь:                                                                                         | зуите иденті                                                                      | ификационные                                                                                                    | персональные                                                                                                    | данные указанні                                                                                          | ые ниже:                                              |
|                      | Для входа<br>Логин:<br>Пароль:                                                                                                 | в сервис •                                                                                  | «Личная К                                                                                        | асса» исполь:                                                                                         | зуите иденті                                                                      | ификационные                                                                                                    | персональные                                                                                                    | данные указанні                                                                                          | ые ниже:                                              |
|                      | Для входа<br>Логин:<br>Пароль:<br>Вы вправе                                                                                    | в сервис ·<br>в любое в                                                                     | «Личная Ка<br>аремя измени                                                                       | асса» исполь:<br>ить свой паро,                                                                       | зуите иденті<br>ль, требуемь                                                      | ификационные<br>ый для входа в                                                                                       | персональные<br>сервис «Личн                                                                                    | данные указанні<br>ая Касса» в раз                                                                       | ые ниже:<br>аделе                                     |
| [                    | Для входа<br>Логин:<br>Пароль:<br>Вы вправе<br>lacтройка ->                                                                    | в сервис ·<br>в любое в<br>> Смена па                                                       | «Личная Ка<br>время измени<br>ароля.                                                             | асса» исполь:<br>1ть свой паро.                                                                       | зуите идент.<br>ль, требуемь                                                      | ификационные<br>ый для входа в                                                                                       | персональные<br>сервис <b>«Личн</b>                                                                             | данные указанні<br>ая Касса» в раз                                                                       | ые ниже:<br>аделе                                     |
| [<br>+               | Для входа<br>Логин:<br>Пароль:<br>Вы вправе<br>lacтройка -><br>Во избежа                                                       | в сервис -<br>в любое в<br>> Смена па<br>ние недор.                                         | «Личная Ка<br>время измени<br>ароля.<br>азумений и і                                             | асса» исполь:<br>ить свой паро,<br>проблем с исп                                                      | зуите идент:<br>ль, требуемь<br>юльзованием                                       | ификационные<br>ый для входа в<br>и сервиса прос                                                                     | персональные<br>сервис <b>«Личн</b><br>им Вас, перед и                                                          | данные указанні<br>І <b>ая Касса»</b> в раз<br>іспользованием •                                          | ые ниже:<br>аделе<br><b>«Личной</b>                   |
| F<br>K               | Для входа<br>Логин:<br>Пароль:<br>Вы вправе<br>астройка -:<br>Во избежа<br>ассы», еще                                          | в сервис «<br>в любое в<br>> Смена па<br>ние недор,<br>в раз внима                          | «Личная Ка<br>аремя измени<br>ароля.<br>азумений и п<br>ательно озн                              | асса» исполь:<br>ить свой паро,<br>проблем с исп<br>акомиться с у                                     | зуите иденти<br>ль, требуемы<br>юльзованием<br>словиями Пу                        | ификационные<br>ый для входа в<br>и сервиса прос<br>'бличной Офер                                                    | персональные<br>сервис <b>«Личн</b><br>им Вас, перед и<br><u>ты</u> .                                           | данные указанні<br>І <b>ая Касса»</b> в раз<br>іспользованием ·                                          | ые ниже:<br>аделе<br><b>«Личной</b>                   |
| н<br>Н               | Для входа<br>Логин:<br>Пароль:<br>Вы вправе<br>Іастройка -:<br>Во избежа<br>гассы», еще                                        | в сервис «<br>в любое в<br>> Смена па<br>ние недор<br>е раз внима<br>кновения и             | «Личная К<br>зремя измени<br>ароля.<br>азумений и 1<br>ательно озн                               | ить свой паро,<br>проблем с исп<br>акомиться с у                                                      | зуите иденти<br>ль, требуемь<br>юльзованием<br>словиями <u>П</u> у                | ификационные<br>ый для входа в<br>и сервиса прос<br><u>Кличной Офер</u><br>а « <b>Пишная К</b> а                     | персональные<br>сервис <b>«Личн</b><br>им Вас, перед и<br><u>ты</u> .                                           | данные указанні<br>ая Касса» в раз<br>іспользованием ч                                                   | ые ниже:<br>деле<br><b>«Личной</b>                    |
| F<br>K               | Для входа<br>Логин:<br>Пароль:<br>Вы вправе<br>астройка -><br>во избежа<br>ассы», еще<br>При возни                             | в любое в<br>> Смена па<br>ние недор.<br>а раз вним.<br>кновении т                          | «Личная К<br>время измени<br>ароля.<br>азумений и г<br>ательно озн<br>проблем и в                | ить свой паро,<br>проблем с исп<br>акомиться с у<br>опросов по ра                                     | зуите иденти<br>ль, требуемы<br>словиями <u>Пу</u><br>юботе сервис                | ификационные<br>ый для входа в<br>и сервиса прос<br>Юличной Офер<br>а <b>«Личная Ка</b>                              | персональные<br>сервис <b>«Личн</b><br>им Вас, перед и<br><u>ты</u> .<br>ксса» пишите н                         | данные указанні<br><b>ая Касса»</b> в раз<br>іспользованием ·<br>іа <u>ту@kassa24.k</u>                  | ые ниже:<br>уделе<br><b>«Личной</b><br><u>2</u>       |
| F<br>K               | Для входа<br>Логин:<br>Пароль:<br>Вы вправе<br>астройка -><br>Во избежа<br>ассы», еще<br>При возни<br>Если вы не               | в любое в<br>> Смена па<br>ние недор.<br>а раз вним.<br>кновении г<br>а регистри            | «Личная К<br>аремя измени<br>ароля.<br>азумений и г<br>ательно озн<br>проблем и в<br>проблем и в | ить свой паро.<br>проблем с исп<br>акомиться с у<br>опросов по ра<br>«Личной касса                    | зуите иденти<br>пь, требуемы<br>словиями <u>Пу</u><br>юботе сервис<br>– и настоящ | ификационные<br>ый для входа в<br>и сервиса прос<br>Юличной Офер<br>а <b>«Личная Ка</b><br>цее письмо при            | персональные<br>сервис <b>«Личн</b><br>им Вас, перед и<br><u>ты.</u><br>исса» пишите н<br>шло Вам по ош         | данные указанні<br><b>ая Касса»</b> в раз<br>іспользованием<br>іа <u>ту@kassa24.k</u><br>ибке – просим В | ые ниже:<br>зделе<br><b>«Личной</b><br><u>z</u><br>ас |
| F<br>K               | Для входа<br>Логин:<br>Пароль:<br>Вы вправе<br>астройка -:<br>Во избежа<br>ассы», еще<br>При возни<br>Если вы не<br>роигнориро | в любое в<br>> Смена па<br>ние недор.<br>раз внима<br>кновении п<br>е регистри<br>рать данн | «Личная К<br>аремя измени<br>ароля.<br>азумений и і<br>ательно озн<br>проблем и в<br>юе письмо и | ить свой паро.<br>проблем с исп<br>акомиться с у<br>опросов по ра<br>«Личной кассе<br>і удалить его о | зуите иденти<br>пь, требуемы<br>словиями ⊡у<br>иботе сервис<br>с вашего поч       | ификационные<br>и сервиса прос<br><del>бличной Офер</del><br>а <b>«Личная Ка</b><br>цее письмо при<br>нтового ящика. | персональные<br>сервис <b>«Личн</b><br>им Вас, перед и<br><u>ты.</u><br>и <b>сса»</b> пишите н<br>шло Вам по ош | данные указанні<br><b>ая Касса»</b> в раз<br>іспользованием<br>іа <u>ту@kassa24.k</u><br>ибке – просим В | ые ниже:<br>деле<br><b>«Личной</b><br><u>z</u><br>ас  |

**5.** Для осуществления платежей, введите Ваш Логин и Пароль, который был отправлен Вам на почту и нажмите *Войти* 

| Dar  |               |   |
|------|---------------|---|
|      | IH            | ■ |
| Парс | оль           |   |
|      | HFAW<br>Kanya | • |
|      |               |   |
|      | войти         |   |
|      | войти         |   |

6. Нажмите на Оплата в верхнем меню, затем нажмите выберите категорию Прочие

| личная<br>Касса      | ранная<br>Главная<br>Оппата<br>Магазин | Сообщения Новости Отчеты |                                                                                                    |
|----------------------|----------------------------------------|--------------------------|----------------------------------------------------------------------------------------------------|
| Оплата               |                                        |                          | ЛИЧНАЯ                                                                                                    |
| СОТОВАЯ СВЯЗЬ        | КОММУНАЛЬНЫЕ УСЛУГИ                    | телевидение              | войти                                                                                                    |
|                      |                                        |                          | РЕГИСТРАЦИЯ                                                                                                    |
| ТЕЛЕФОНИЯ И ИНТЕРНЕТ | электронные кошельки                   | интернет-услуги          | 30.11.2015<br>Курьерская компания Exline подключена на<br>терминалах КАССА24 и сайте Личная<br>касса!                                                                                                    |
| БИЛЕТЫ               | КОСМЕТИКА                              | БУКМЕКЕРЫ                | Уважаемые клиенты платежной<br>системы «Касса 24» и интернет портала<br>«Личная касса» К числу<br>представленных нами сервисов была<br>подключена возможность оплаты новой<br>услуги «EkLine».                                                                                                    |
|                      |                                        | 4                        | Сайт аето запчастей Altynauto.kz<br>подключен на терминалак КАССА24 и<br>сайте Личной кассы!<br>Уважаемые клиенты платежной<br>системы «Касса 24» и интернет портала<br>«Динира косса? Мажи би по                                                                                                    |
| БЛАГОТВОРИТЕЛЬНОСТЬ  | ПРОЧЕЕ                                 | БРОКЕРСКИЕ УСЛУГИ        | осуществлено подключение новой<br>осуществлено подключение новой<br>услуги «Интернет-сайт altynauto.kz». На<br>платежных терминалах данный сервис<br>доступен в разделе «Прочие платежи»,<br>а клиенты интернет портала «Личная<br>касса» смогут произвести оплату по<br>разрех (http://www.kacca/alta/) - |

7. В списке провайдеров услуг, выберите нашу компанию (DEUS TRAVEL)

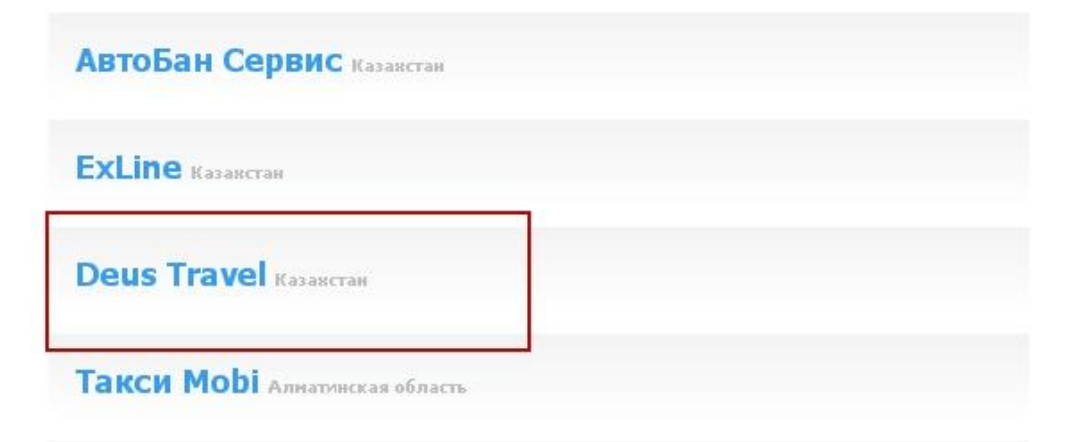

 Введите следующие данные: Номер заявки (сообщает менеджер компании DEUS TRAVEL), Сумма (тенге), Способ оплаты (укажите кредитная карта, если ваш баланс еще не пополнен), Комментарий (по желанию)

| DEUS<br>TRAVEL | Минимальная сумма: 10 тг<br>Максимальная сумма: 100000 тг<br>Deus Travel. Туристическая компания.      |  |
|----------------|----------------------------------------------------------------------------------------------------|--|
| Номер:         | 7262015                                                                                                |  |
| Сумма (тг):    | 1000                                                                                                   |  |
| Способ оплаты: | <ul> <li>Счет Личной кассы</li> <li>Кредитная карта</li> <li>WebMoney</li> <li>Яndex-деньги</li> </ul> |  |
| Комментарий:   | За визу                                                                                                |  |

## Прочее: Deus Travel

9. Далее вы перейдете на страницу оплаты заказа, где необходимо ввести данные вашей платежной карты.

Реквизиты Вашей платежной карты используются только в момент совершения операции и передаются в Visa/MasterCard по защищенному каналу. Данные Вашей платежной карты хранятся в зашифрованном виде и не могут быть переданы третьему лицу.

| Оплата заказа                                            |                                                                                                    |
|----------------------------------------------------------|----------------------------------------------------------------------------------------------------|
| имер заполнения                                          | формы:                                                                                                    |
|                                                          | Пицевая сторона                                                                                                    |
| Номер карты:<br>Срок действия карты:<br>Держатель карты: | 1234     5678     0000     9100       УАЦО<br>ТНКО     Апрель     2014     VISA       VLADIMIR IVANOV<br>как указано на карте     Состояния     Состояния |
|                                                          | Обратная сторона                                                                                                    |
| Код СVV2/СVС2:                                           | CW2/CVC2<br>Internet CW2/CVC2<br>Internet CW2/CVC2<br>Internet CW2/CVC2                                                                                   |

10. После успешной авторизации платежа, Вы сможете получить и распечатать чек.

Комиссия за транзакцию зависит от банка эмитента, но не превышает 4%

| Оплата за                   | каза                                                         |
|-----------------------------|--------------------------------------------------------------|
| Оплата завер                | шена успешно                                                 |
| Наименование<br>продавца    | Товарищество с Ограниченной<br>Ответственостью «Astana-Plat» |
| Адрес веб-сайта<br>продавца | www.kassa24.kz                                               |
| № заказа                    | 1449125990                                                   |
| Дата транзакции             | 03.12.2015 07:58:00                                          |
| Номер<br>транзакции         | 144912588048                                                 |
| Имя покупателя              | DMITRIY NEMKOV                                               |
| Код авторизации             | 150351                                                       |
| Тип операции                | Покупка                                                      |
| _                           |                                                              |
| политика возвра             | та товара                                                    |
| Платеж возврату н           | еподлежит                                                    |
|                             |                                                              |